Go to the <u>LexisNexis Academic</u> database via the <u>Criss Library website</u>. Look for the *Research Tools* column on the left side of the homepage and click into the <u>All Databases A-Z</u> directory:

| Research Tools                       |  |  |  |
|--------------------------------------|--|--|--|
| Find Articles, Databases, & Journals |  |  |  |
| → Top Databases for Finding Articles |  |  |  |
| All Databases A-Z                    |  |  |  |
| → All Journals A-Z                   |  |  |  |
|                                      |  |  |  |

 LexisNexis Academic News, Business, Law

Once connected to <u>LexisNexis Academic</u>, click into the *Sources* menu on the left side of the homepage and then click into the *Find Sources* template:

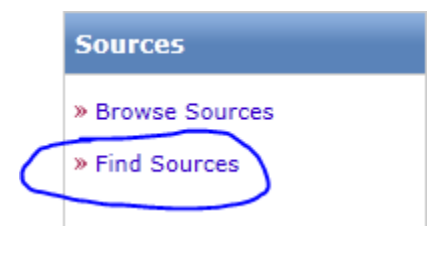

Search for zacks as a source.

| Find Sources                                                                                                    | Help         |
|----------------------------------------------------------------------------------------------------|--------------|
| L. By 🔘 Keyword 💮 Alphabet                                                                                                 |              |
| 2. Enter keywords and/or select categories to find matching sources Keyword zacks e.g., "New York Times" or Times New York | Find Sources |

## Click the check box to select Zacks Equity Research and then click OK-Continue

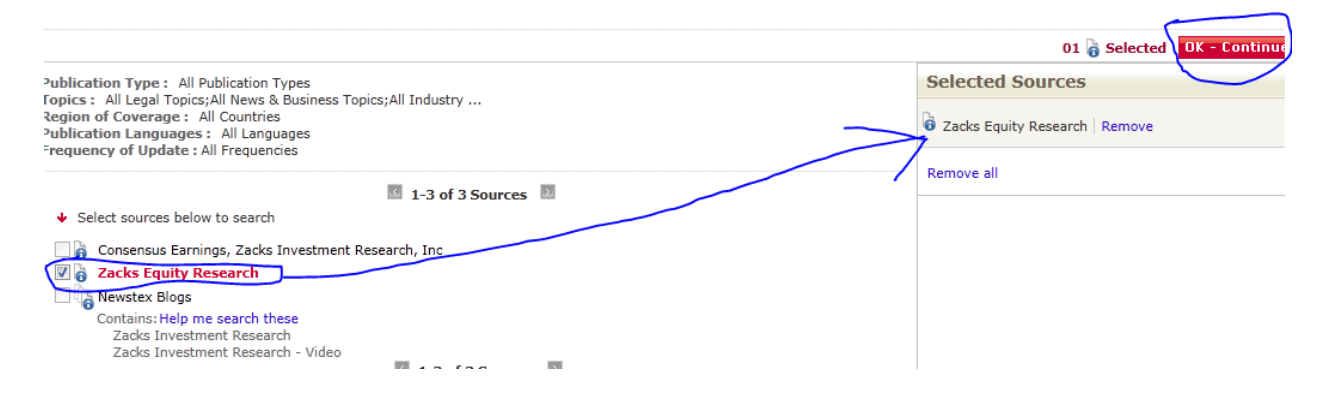

Search for the name of a company in the search template. Note that *Zacks* is the source file.

| Search Terms:    | Stanley       | $\supset$      |              |                |                  |        | Search        |          |
|------------------|---------------|----------------|--------------|----------------|------------------|--------|---------------|----------|
| Specify Date:    | All available | dates 👻        |              |                |                  |        |               |          |
| Add Index Terms: |               | <u>Company</u> | Industry     | <u>Subject</u> | <u>Geography</u> | People |               | 2        |
| Select Source:   | Selected:     | acks Equity R  | esearch (ren | nove)          |                  |        | Clear Sources | <b>?</b> |

## Search results:

|            | Results                                                                             |
|------------|-------------------------------------------------------------------------------------|
| <b>1</b> . | TITLE: Morgan Stanley, Zacks Equity Research, September 5, 2013                     |
| 2.         | TITLE: Mitsubishi UFJ Financial Group, Inc., Zacks Equity Research, August 22, 2013 |
| 3.         | TITLE: Stanley Black & Decker Inc, Zacks Equity Research, August 1, 2013            |
| 4.         | TITLE: Soapstone Networks Inc., Zacks Equity Research, July 3, 2009                 |
|            |                                                                                     |

Click title to retrieve the summary record and click the PDF link to retrieve the full report:

## TITLE: Stanley Black & Decker Inc ▼

## SUMMARY:

Stanley Black & Decker's earnings per share in the second quarter came in at \$1.21, up 7.1% year over year and 1.7% above the Zacks Consensus Estimate. Revenues grew 11.8% on the back of solid organic revenue growth and contributions from acquisitions. Margins weakened as costs and expenses escalated. During the quarter, 60% stake in GQ Tools was acquired while a commercial lock deal was signed with Tong Lung. For 2013, management raised its organic revenue growth guidance expecting higher core businesses growth and benefits from organic growth initiatives. Higher margins are likely as growth investments subside in the second half of 2013. Further, increasing emerging markets exposure will help the company leverage benefits from the expected growth in tool and security industry in those regions. However, near-term concerns including higher negative foreign currency translation impact (\$0.20 per share) and headwinds from higher interest and tax rates cannot be ignored. We thus maintain a Neutral recommendation.

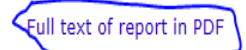